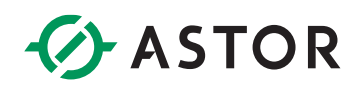

# K- ROSET: Instalacja i rejestracja

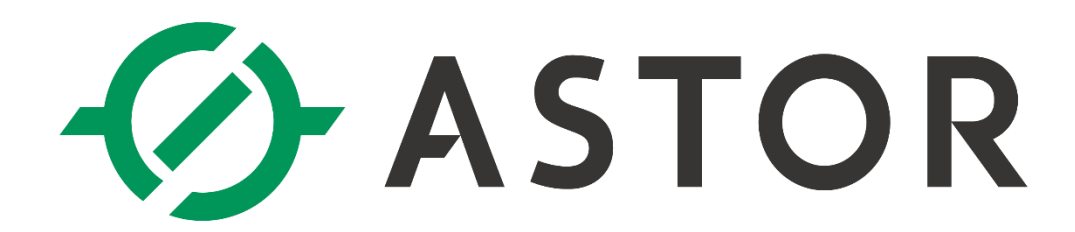

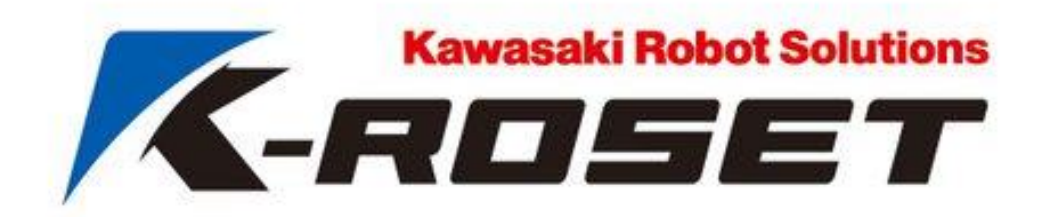

Wersja 1.8.4

ASTOR Sp. z o.o. | ul. Smoleńsk 29, 31-112 Kraków | NIP: 676-01-05-127 | KRS nr 0000120940 Sąd Rejonowy dla Krakowa – Śródmieścia, XI Wydział Gospodarczy Krajowego Rejestru Sądowego

# ASTOR

# **1. WYMAGANIA SYSTEMOWE**

K-ROSET działa z następującymi systemami operacyjnymi:

- Windows<sup>®</sup> 7 Professional SP1
- Windows<sup>®</sup> 10 lub wyższy\*

\*- Obsługa programu na Windows<sup>®</sup> 11 jest możliwa i przetestowana, lecz nie daje to gwarancji poprawności działania w każdej konfiguracji tego systemu, będzie to rozwijane w przyszłości.

# 2. WYMAGANIA SPRZĘTOWE

Komputer, na którym będzie instalowany program powinien spełniać następujące wymogi sprzętowe:

- Procesor: Intel lub AMD, 2GHz lub szybszy
- Pamięć: 2GB lub więcej (pamięć wirtualna SWAP powinna być ustawiona na podwójną wartość pojemności pamięci RAM)
- Miejsce na dysku: 1GB lub więcej

## 3. INSTALACJA

Oprogramowanie K-ROSET wymaga obecności Microsoft .NET Framework (wersja 3.5 z dodatkami Service Pack 1 oraz Language Pack) oraz Windows Installer 3.1 (KB893803). Elementy te są instalowane automatycznie wraz z programem (w przypadku stwierdzenia ich braku na komputerze).

Aby zainstalować K-ROSET, należy zalogować się z uprawnieniami administracyjnymi i wykonać następującą procedurę:

- 1. Pobrać K-ROSET z FTP firmy ASTOR link: http://download.astor.com.pl/Kawasaki/K-Roset.zip.
- 2. Rozpakować ściągniętą paczkę K-ROSET.zip.
- 3. Uruchomić plik setup.exe w folderze głównym instalacji K-ROSET.
- 4. Wybrać język instalacji oprogramowania.

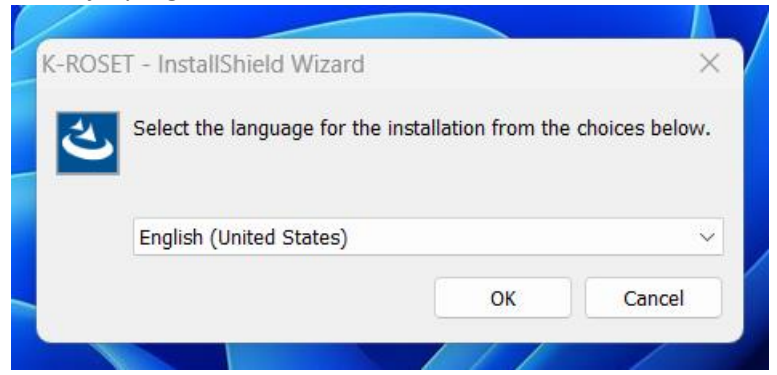

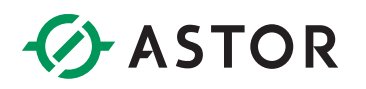

#### 5. Zatwierdzić wymagane części do instalacji.

K-ROSET - InstallShield Wizard

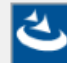

K-ROSET requires the following items to be installed on your computer. Click Install to begin installing these requirements.

| Status  | Requirement                                                      |
|---------|------------------------------------------------------------------|
| Pending | Microsoft Visual C++ 2012 Update 4 Redistributable Package (x86) |
| Pending | Microsoft Visual C++ 2013 Redistributable Package (x64)          |
| Pending | Microsoft Visual C++ 2013 Redistributable Package (x86)          |
| Pending | Sentinel LDK Run-time 8.11.102473.1                              |
| Pending | Microsoft Visual C++ 2012 Update 4 Redistributable Package (x64) |
| Pending | Microsoft Visual C++ 2010 SP1 Redistributable Package (x86)      |
| Pending | Microsoft Visual C++ 2010 SP1 Redistributable Package (x64)      |
| Pending | Microsoft SQL Server Compact 4.0 (x64)                           |
|         |                                                                  |
|         |                                                                  |
|         |                                                                  |
|         |                                                                  |
|         |                                                                  |

Install

Cancel

X

6. Przejść dalej po przez wybór Next.

🔂 K-ROSET - Setup

| The second second second second second second second second second second second second second second second s | 192                                                                                         |
|----------------------------------------------------------------------------------------------------|---------------------------------------------------------------------------------------------|
|                                                                                                    | Welcome to the InstallShield Wizard for<br>K-ROSET                                          |
|                                                                                                    | The InstallShield(R) Wizard will install K-ROSET on your computer. To continue, click Next. |
|                                                                                                    | WARNING: This program is protected by copyright law and international treaties.             |
| -                                                                                                    | Kawasaki Robot Solutions                                                                    |
|                                                                                                    | < Back Next > Cancel                                                                        |

# ASTOR

8.

21

 $\times$ 

| 7. | Zatwierdzić zgodę zasad użytkowania oprogramowania |  |
|----|----------------------------------------------------|--|
|----|----------------------------------------------------|--|

💽 K-ROSET - Setup

#### License Agreement

Please read the following license agreement carefully.

|                                                                                                    |                                                                                                    | 10 A                                                                                                    |                                                               |
|----------------------------------------------------------------------------------------------------|----------------------------------------------------------------------------------------------------|----------------------------------------------------------------------------------------------------|---------------------------------------------------------------|
| Software License Agreement                                                                                                    |                                                                                                    |                                                                                                    |                                                               |
|                                                                                                    | Kawasa                                                                                                    | aki Heavy Indu                                                                                                    | stries, Ltd.                                                  |
| You should carefully read these terms a<br>contains the Software or installing and using the<br>by these terms and conditions. If you do<br>promptly return the case containing the<br>(including written materials) for a refund<br>The terms and conditions that follow set | and conditions BEI<br>using the Software<br>Software will signi<br>not agree to thes<br>Software and the<br>t forth a legal agree | FORE opening the<br>Opening the cas<br>fy your agreement<br>e terms and condi<br>accompanying iter<br>ement ("Agreement | e case that<br>e containing<br>t to be bound<br>itions,<br>ms |
| O I accept the terms in the license agreeme                                                                                                    | nt                                                                                                    |                                                                                                    | Print                                                         |
| $\bigcirc$ I do not accept the terms in the license ag                                                                                                    | preement                                                                                                    |                                                                                                    |                                                               |
| InstallShield                                                                                                    |                                                                                                    |                                                                                                    |                                                               |
|                                                                                                    | < Back                                                                                                    | Next >                                                                                                    | Cancel                                                        |
| Mnisaé dana ututkawania araz wuhr                                                                                                    |                                                                                                    |                                                                                                    |                                                               |
| K-ROSET - Setup                                                                                                    | anej organizacj                                                                                                    | I.                                                                                                    | X                                                             |
| Customor Information                                                                                                    |                                                                                                    |                                                                                                    |                                                               |
| Please enter your information.                                                                                                    |                                                                                                    |                                                                                                    |                                                               |
| <u>U</u> ser Name:                                                                                                    |                                                                                                    |                                                                                                    |                                                               |
| Windows User                                                                                                    |                                                                                                    |                                                                                                    |                                                               |
| Organization:                                                                                                    |                                                                                                    |                                                                                                    |                                                               |
| astor.com.pl                                                                                                    |                                                                                                    |                                                                                                    |                                                               |
| ,                                                                                                    |                                                                                                    |                                                                                                    |                                                               |
|                                                                                                    |                                                                                                    |                                                                                                    |                                                               |
|                                                                                                    |                                                                                                    |                                                                                                    |                                                               |
| • Anvone who uses this con                                                                                                    | nnuter (all users)                                                                                                    |                                                                                                    |                                                               |
| Only for me (Windows Us                                                                                                    | er)                                                                                                    |                                                                                                    |                                                               |

InstallShield

< Back

Next >

Cancel

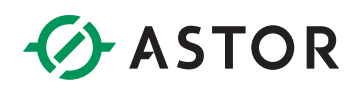

#### 9. Wybrać miejsce instalacji.

|     | 💽 K-ROSET - S    | etup                                              |                                            |                      | $\times$ |
|-----|------------------|---------------------------------------------------|--------------------------------------------|----------------------|----------|
|     | Destination Fo   | der                                               |                                            |                      |          |
|     | Click Next to    | install to this folder, or click                  | Change to install to                       | a different folder.  | ~ /      |
|     | C:               | stall K-ROSET to:<br>\Program Files (x86)\Kawasa  | aki\K-ROSET\Hisui\                         |                      | Change   |
|     |                  |                                                   |                                            |                      |          |
|     |                  |                                                   |                                            |                      |          |
|     |                  |                                                   |                                            |                      |          |
|     | InstallShield —— |                                                   |                                            |                      |          |
|     |                  |                                                   | < Back                                     | Next >               | Cancel   |
| 10. |                  | ustawień.                                         |                                            |                      | $\sim$   |
|     |                  | etup                                              |                                            |                      | ^        |
|     | Choose the se    | etup type that best suits your                    | needs.                                     |                      |          |
|     | Please select    | a setup type.                                     |                                            |                      |          |
|     | O Complete       | All program features will                         | be installed. (Requ                        | ires the most disk s | pace.)   |
|     | Custom           | Choose which program f<br>be installed. Recommend | eatures you want ir<br>led for advanced us | stalled and where t  | hey will |
|     |                  |                                                   |                                            |                      |          |
|     | InstallShield    |                                                   |                                            |                      |          |
|     |                  |                                                   | < Back                                     | Next >               | Cancel   |

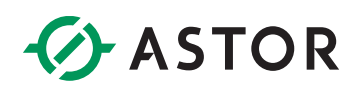

#### 11. Potwierdzić instalacje.

| 🔁 K-ROSET - Setup                                 |                                 |                        | ×                 |
|---------------------------------------------------|---------------------------------|------------------------|-------------------|
| Ready to Install the Program                      |                                 |                        | Sea S             |
| The wizard is ready to begin installation         | on.                             |                        | ~ )               |
| Click Install to begin the installation.          |                                 |                        |                   |
| If you want to review or change any o the wizard. | f your installation settir      | ngs, click Back. Click | Cancel to exit    |
|                                                   |                                 |                        |                   |
|                                                   |                                 |                        |                   |
|                                                   |                                 |                        |                   |
|                                                   |                                 |                        |                   |
|                                                   |                                 |                        |                   |
|                                                   |                                 |                        |                   |
| InstallShield                                     |                                 |                        |                   |
|                                                   | < Back                          | Install                | Cancel            |
| . Zakończyć instalacje.                           |                                 |                        |                   |
| 🔁 K-ROSET - Setup                                 |                                 |                        | ×                 |
| Ins                                               | tallShie <mark>ld W</mark> izaı | d Completed            |                   |
|                                                   |                                 |                        |                   |
| The I                                             | InstallShield Wizard ha         | s successfully install | ed K-ROSET. Click |
| Fills                                             | n to exit the wizdra.           |                        |                   |
|                                                   |                                 |                        |                   |
|                                                   |                                 |                        |                   |
| 0000000                                           |                                 |                        |                   |
|                                                   |                                 |                        |                   |
|                                                   |                                 |                        |                   |
| A SECOND                                          |                                 |                        |                   |
|                                                   |                                 |                        |                   |
|                                                   | 100                             | Kawasaki               | Robot Solution:   |
|                                                   | < Back                          | Finish                 | Cancel            |

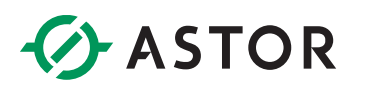

 Po instalacji K-ROSET należy umieścić plik licencyjny w K-ROSET\_License.key w głównym katalogu programu (ścieżka domyślna: C:\Program Files\Kawasaki\KROSET\Hisui) – katalog ten powinien zawierać plik KrHsMain.exe. Zapytanie o nadpisanie pliku należy potwierdzić. Procedura uzyskania licencji została opisana w <u>rozdziale 5. Rejestracja.</u>

|   | 📒 « Windows (C:) > Pliki programów (x86 | i) > Kawasaki > K-ROSET > Hi | sui                | ~ C     |
|---|-----------------------------------------|------------------------------|--------------------|---------|
|   | Nazwa                                   | Data modyfikacji             | Тур                | Rozmiar |
|   | KrAsBridge.dll                          | 2021-03-24 14:08             | Rozszerzenie aplik | 891 KB  |
|   | krcc.dll                                | 2021-03-24 14:07             | Rozszerzenie aplik | 807 KB  |
| , | KrDiffControls.dll                      | 2021-03-24 14:08             | Rozszerzenie aplik | 133 KB  |
|   | 🗋 KrHsMain                              | 2023-01-30 14:40             | Plik               | 1 KB    |
| • | 🔀 KrHsMain                              | 2021-03-24 14:09             | Aplikacja          | 467 KB  |
| • | KrHsMain.exe.config                     | 2020-04-20 16:32             | Plik CONFIG        | 2 KB    |
| . | A                                       | 2024 02 24 44 00             |                    | 400 100 |

Podczas instalacji może wystąpić błąd opisany jako:

Error 2738. Could not access VBScript run time for custom action.

Rozwiązanie tego problemu zostało opisane w rozdziale 6. Error 2738

### 4. USUWANIE

Aby usunąć oprogramowanie K-Roset z komputera, należy wykonać następującą procedurę:

- 1. Otworzyć Panel sterowania (np. z menu Start).
- 2. Uruchomić [Dodaj lub usuń programy], zaznaczyć [K-ROSET] i kliknąć [Usuń].
- 3. Postępować zgodnie z instrukcjami wyświetlanymi na ekranie.
- 4. Ręcznie usunąć ewentualne pozostałości: folder K-ROSET w C:/Program Files oraz folder MyKHIlibraries w Moje Dokumenty.

### 5. REJESTRACJA

Dostarczony Państwu program K-Roset jest gotowy do użycia w ramach licencji Lite. Oznacza to możliwość bezterminowego korzystania z oprogramowania w ograniczonym zakresie.

Dostęp do pełnej funkcjonalności programu K-ROSET, wymaga rejestracji. W celu zapewnienia wszystkim korzystającym z K-Roset'a jak najlepszego wsparcia produkt ten jest licencjonowany. Istnieją trzy wersje licencji. Wersja Lite jest to bezterminowa i bezpłatna licencja otrzymywana wraz z oprogramowaniem K-Roset. Pozwala ona na korzystanie z ograniczonej liczby narzędzi pakietu K-Roset. Kolejna możliwość korzystania z K-Roset to pełna i bezpłatna wersja na okres dwóch miesięcy. Licencja Trial wymaga zarejestrowania się i przypisana jest do komputera. Pozwala ona zapoznać się z pełną gama narzędzi i poznać kompleksowo możliwości

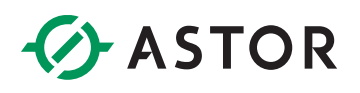

oprogramowania K-Roset. Ograniczeniem jest czas użytkowania. Wersja ta jest aktywna przez dwa miesiące. Następnie program będzie działał w ramach licencji Lite lub można zakupić pełną wersję. Trzecia wersja licencji to hardwareowa licencja Key na pełną wersję KRoset. Jest to płatna licencja w postaci klucza sprzętowego. Umożliwia korzystanie z KRoset bezterminowo na dowolnym komputerze, który aktualnie ma zainstalowany klucz. W celu uzyskania licencji Trial lub Key wymagany jest kontakt z firma ASTOR.

Zachęcamy do skorzystania w pierwszej kolejności z wersji Trial, a następnie proponujemy wersję darmową Lite lub zakup pełnej wersji.

Procedura pozyskiwania licencji softwarowej Trial przebiega następująco:

1. Uruchomić plik *ScrapeLicenseInfo* znajdujący się w wypakowanym wcześniej katalogu K-ROSET/Utillity.

|    | > Ver.1.8.4.18435           |                  |                   | $\sim$ | С     |
|----|-----------------------------|------------------|-------------------|--------|-------|
|    | Nazwa                       | Data modyfikacji | Тур               | Rozm   | iar   |
| Т  | AdobeReader                 | 2023-01-30 14:40 | Folder plików     |        |       |
| L  | Custom                      | 2023-01-30 14:40 | Folder plików     |        |       |
| L  | Documents                   | 2023-01-30 14:40 | Folder plików     |        |       |
| L  | Driver                      | 2023-01-30 14:40 | Folder plików     |        |       |
| L  | ISSetupPrerequisites        | 2023-01-30 14:41 | Folder plików     |        |       |
| L  | 🔁 Utility                   | 2023-01-30 14:41 | Folder plików     |        |       |
| I. | 🕤 0x0409                    | 2023-01-30 14:40 | Ustawienia konfig |        | 22 KB |
|    | > Ver.1.8.4.18435 > Utility |                  |                   | $\sim$ | С     |
| L. | Nazwa                       | Data modyfikacji | Тур               | Rozr   | miar  |
|    | K ScrapeLicenseInfo         | 2023-01-30 14:41 | Aplikacja         |        | 97 KB |

#### 2. Po uruchomieniu aplikacji pojawi się poniższe okno.

🔀 K-ROSET LICENSE information finder 1.0.2.1... 🗙

| Get   |
|-------|
| Close |

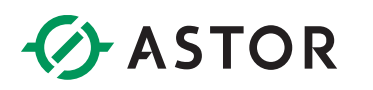

3. Należy kliknąć w przycisk Get, po czym pojawi się krótka animacja.

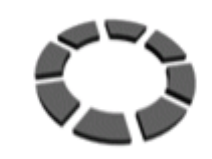

\*\*\* Now finding information \*\*\*

4. Po pojawieniu się okna informującego o poprawności procesu należy kliknąć Tak.

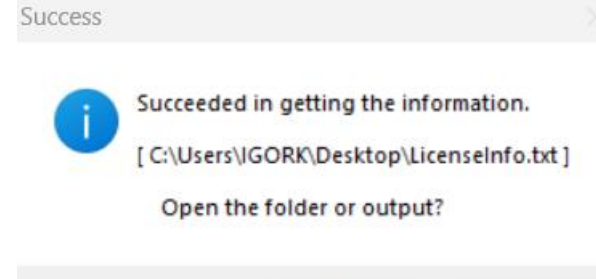

Tak

Nie

- 5. Otworzy się folder z plikiem LicenseInfo.txt, który należy przesłać na adres mail: K-ROSET@astor.com.pl.
- 6. Procedura generowania klucza licencyjnego może potrwać kilka dni.
- 7. Po otrzymaniu maila zwrotnego zapisać plik KROSET\_License.lzh, a następnie rozpakować go np. poprzez program WinRAR lub 7-zip.
- 8. Wkleić plik KROSET\_License.key do folderu, w którym został zainstalowany program (ścieżka domyślna: C:\Program Files\Kawasaki\K-ROSET\Hisui) katalog ten powinien zawierać plik KrHsMain.exe. Zapytanie o nadpisanie pliku należy potwierdzić.
- 9. Po wygaśnięciu licencji Trial oprogramowanie będzie działało w ramach licencji Lite lub można zakupić pełną wersję oprogramowania K-ROSET w postaci licencji Key.

# 6. ERROR 2738

Wystąpienie tego błędu oznacza, iż na komputerze, na którym przeprowadzana jest instalacja lub deinstalacja K-Roset'a nie został zarejestrowany silnik VBScript. Problem można rozwiązać wykonując kolejno poniższe czynności:

- 1. Uruchom Wiersz Polecenia jako administrator:
  - a. Menu Start -> Wszystkie programy -> Akcesoria
  - b. Kliknij prawym przyciskiem myszki na ikonie Wiersza Polecenia i wybierz opcję Uruchom jako administrator
- 2. Uruchom następujące polecenie:
  - a. Jeżeli używasz 32-bitowej wersji systemu Windows:
    - i. Wpisz w Wierszu polecenia cd %windir%\system32 i wciśnij Enter
  - b. Jeżeli używasz 64-bitowej wersji systemu Windows:

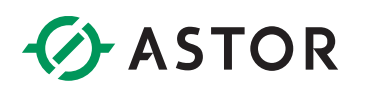

- i. Wpisz w Wierszu polecenia cd %windir%\syswow64 i wciśnij Enter
- 3. Wpisz w Wierszu polecenia regsvr32 vbscript.dll i wciśnij Enter.

Jeżeli powyższe rozwiązanie nie przyniosło skutku, należy spróbować rozwiązania alternatywnego:

Jeżeli używasz 32-bitowej wersji systemu Windows:

- 1. Uruchom Wiersz Polecenia jako administrator:
  - a. Menu Start -> Wszystkie programy -> Akcesoria
  - b. Kliknij prawym przyciskiem myszki na ikonie Wiersza Polecenia i wybierz opcję Uruchom jako administrator
- Wpisz w Wierszu polecenia następujące polecenie: reg delete "HKCU\SOFTWARE\Classes\CLSID\{B54F3741-5B07-11CF-A4B0- 00AA004A55E8}" /f i wciśnij Enter.
- 3. Następnie wpisz w Wierszu polecenia: c:\windows\system32\regsvr32 vbscript.dll i wciśnij Enter.

Jeżeli używasz 64-bitowej wersji systemu Windows:

- 1. Uruchom Wiersz Polecenia jako administrator:
  - a. Menu Start -> Wszystkie programy -> Akcesoria
  - b. Kliknij prawym przyciskiem myszki na ikonie Wiersza Polecenia i wybierz opcję Uruchom jako administrator
- Wpisz w wierszu polecenia następujące polecenie: reg delete "HKCU\SOFTWARE\Classes\Wow6432Node\CLSID\{B54F3741-5B07-11CFA4B0-00AA004A55E8}" /f i wciśnij Enter.
- Następnie wpisz w Wierszu polecenia: c:\windows\syswow64\regsvr32 vbscript.dll i wciśnij Enter.